記事

Toshihiko Minamoto · 2021年1月6日 24m read

Open Exchange

## GitHub Actions を使って EKS に InterSystems IRIS Solution をデプロイする

データ分析のためにInterSystemsで何ができるかを確認したいとしましょう。 理論 を学んだので今度は実践したいと考えた時、InterSystems には、役に立つ実例をいくつか取り入れた Samples BI というプロジェクトが用意されています。 まずは、README ファイルを開き、Docker に関する内容はすべてスキップして、手順に従ってインストールしてゆきます。 仮想インスタンスを起動し、そこに IRIS をインストールしたら、手順に従って Samples BI をインストールします。そして綺麗なチャートやテーブルを見せて上司に感心してもらいましょう。 ここまでは順調ですね。

必然的に、ここで変更を加えることになります。

仮想マシンを自分でメンテすることにはデメリットがいくつかあり、クラウドプロバイダーに保管する方が無難で あることが判明します。 Amazon は安定してそうなので、AWS アカウントを作成します (開始は<u>無料)。</u> ルートユーザーの ID を使って日々の業務を行うのは危険であることを読んだあなたは、管理者権限を持つ普通の IAM ユーザーを作成します。

少し先に進んでから、独自の VPC ネットワーク、サブネット、EC2 の仮想インスタンスを作成し、さらには自分用の IRIS ウェブポート (52773) と SSH ポート (22) を開くために、セキュリティグループを追加します。 IRIS と Samples BI のインストールをもう一度実行します。 今回は、Bash シェルスクリプトを使います。Python でも OK。 また、ここでも上司に好印象を与えておきます。

しかし、DevOps がトレンドとなり、<u>Infrastructure as Code (コードによるインフラの管理)</u> について学び、導入したくなります。そこで、Terraform を選択します。知名度が高く、世界中で多用されている 上に、多くのクラウドプロバイダーにとっても調整が簡単なため適切な選択肢です。インフラストラクチャを <u>HCL 言語</u>で定義し、IRIS と Samples BI のインストール手順を<u>Ansible</u> に変換します。そしてTerraform を動かすIAM ユーザーをもう 1 つ作成し、それを実行します。そして 職場でボーナスをゲットします。

次第に、マイクロサービスの時代に Docker を使わないのはもったいない、InterSystems がその<u>ドキュメンテーション</u>を提供してくれることを考えるとなおさらだ、という結論に至ります。 Samples BI のインストールガイドに戻り、複雑に思えなくなったDocker について書かれた行を読み通します。 \$ docker pull intersystemsdc/iris-community:2019.4.0.383.0-zpm \$ docker run --name irisce -d --publish 52773:52773 intersystemsdc/iris-community:2019.4.0.383.0-zpm \$ docker exec -it irisce iris session iris USER>zpm zpm: USER>install samples-bi

ブラウザーを <u>http://localhost:52773/csp/user/DeepSee.UserPortal.Home.zen?\$NAMESPACE=USER</u> に変更したら、もう一度上司の所に戻り、良い仕事のご褒美として1 日休みをもらいます。

あなたはその時、"docker run"は単なる第一歩であり、少なくと<u>®cker-compose</u> を使う必要があるでは?と考え始めます。問題ありません: \$ cat docker-compose.yml version: "3.7" services: irisce: container<u>n</u>ame: irisce image: intersystemsdc/iris-community:2019.4.0.383.0-zpm ports: - 52773:52773 \$ docker rm -f irisce # We don ' t need the previous container \$ docker-compose up -d

こうして、Ansible を使ってDocker や docker-compose をインストールし、マシン上にイメージが無ければダウンロードするコンテナを単に実行します。 それから、Samples BI をインストールします。

<u>カーネルの様々な機能</u>へのインターフェイスとして活躍する、便利でシンプルな Docker を気に入らないはずがありません。 あなたは Docker を他の場所でも使い、頻繁に複数のコンテナを起動するようにもなりました。 また、コンテナはしばしばお互い に通信し合う必要があることを知ったあなたは、複数のコンテナを管理する方法について読み始めます。

そして、<u>Kubernetes (クーベネティス)</u> について知ります。

docker-compose から Kubernetes に素早く切り替える方法の 1 つに <u>kompose</u> を使うという方法があります。 私個人的には、Kubernetes のマニフェストファイルをマニュアルからコピーし、自分で編集する方が好きなのですが、kompose でも小さなタスクを完了させるだけなら問題ありません。 \$ kompose convert -f docker-compose.yml INFO Kubernetes file "irisce-service.yaml" created INFO Kubernetes file "irisce-deployment.yaml" created

これで、Kubernetes のクラスターに送信できるデプロイファイルとサービスファイルができました。 ここであなたは、<u>minikube</u>をインストールすれば、シングルノードの Kubernetes クラスターを実行できること、そしてこの段階ではまさにそれが必要なことを知ります。 minikube のサンドボックスを1日か2日使ってみた後、<u>ライブの Kubernetes を実際に AWS</u> クラウドのどこかでデプロイする準備が整いました。

## セットアップ

それでは、一緒にやりましょう。 この時点で、前提にしておきたい点がいくつかあります。

第一に、あなたが AWS のアカウントを持っていること、<u>その ID を知っている</u> こと、そしてルートユーザーの認証情報を使用していないということです。 <u>管理者権限</u> とプログラムによるアクセス権だけを持つ IAM ユーザー(「my-user」とでも呼びましょう) を作成し、その認証情報を保管します。 また、「terraform」と名付けた IAM ユーザーも作成し、同じアクセス権を与えます。

|                                                                                                    | Add user                                                                                                    | r                           |                              |                                       |                                |                    | 1 2                  | 3 4           | 5 |
|----------------------------------------------------------------------------------------------------|----------------------------------------------------------------------------------------------------|-----------------------------|------------------------------|---------------------------------------|--------------------------------|--------------------|----------------------|---------------|---|
|                                                                                                    | Review                                                                                                    |                             |                              |                                       |                                |                    |                      |               |   |
|                                                                                                    | Review your choices. After you create the user, you can view and download the autogenerated password and access key. |                             |                              |                                       |                                |                    |                      |               |   |
|                                                                                                    | User details                                                                                                    |                             |                              |                                       |                                |                    |                      |               |   |
|                                                                                                    |                                                                                                    | User name                   | my-user                      |                                       |                                |                    |                      |               |   |
|                                                                                                    |                                                                                                    | AWS access type             | Programmatic                 | access - with an acces                | ss key                         |                    |                      |               |   |
|                                                                                                    | Peri                                                                                                    | missions boundary           | Permissions b                | oundary is not set                    |                                |                    |                      |               |   |
|                                                                                                    | Permissions summary                                                                                                  |                             |                              |                                       |                                |                    |                      |               |   |
|                                                                                                    | The user shown above will be added to the following groups.                                                          |                             |                              |                                       |                                |                    |                      |               |   |
|                                                                                                    | Туре                                                                                                    | Name                        |                              |                                       |                                |                    |                      |               |   |
|                                                                                                    | Group                                                                                                    | Administrator               |                              |                                       |                                |                    |                      |               |   |
|                                                                                                    | Taga                                                                                                    |                             | _                            |                                       |                                |                    |                      |               |   |
|                                                                                                    | rags                                                                                                    |                             |                              |                                       |                                |                    |                      |               |   |
|                                                                                                    | No tags were add                                                                                                    | ied.                        |                              |                                       |                                |                    |                      |               |   |
| これはデモなので、これらのユーザーに広範な権限を与えています。 両方の IAM<br>ユーザーの認証情報はローカルに保存します。<br>\$ cat Aaws/credentials<br>[terraform]<br>aws <u>a</u> ccess <u>keyid</u> = ABCDEFGHIJKLMNOPQRST<br>aws <u>s</u> ecret <u>a</u> ccess <u>k</u> ey = ABCDEFGHIJKLMNOPQRSTUVWXYZ01234567890123<br>[my-user]<br>aws <u>a</u> ccess <u>keyid</u> = TSRQPONMLKJIHGFEDCBA<br>aws <u>s</u> ecret <u>a</u> ccess <u>k</u> ey = TSRQPONMLKJIHGFEDCBA01234567890123<br><i>注意</i> : 上の認証情報はコピー & ペーストしないでください。 |                                                                                                    |                             |                              |                                       |                                |                    |                      |               |   |
| 例として作成したものなので、既に削除しています。 Aaws/credentials<br>ファイルを編集し、独自のレコードを導入してください。                                                                                                    |                                                                                                    |                             |                              |                                       |                                |                    |                      |               |   |
| 第二に、この記事では AWS アカウントのダミー ID に「01234567890」を、AWS の地域には「eu-<br>west-1」を使用します。 <u>別の地域</u> を使っても構いません。                                                                                                    |                                                                                                    |                             |                              |                                       |                                |                    |                      |               |   |
| 第3<br>です                                                                                                    | Eに、あなた<br>あること、使                                                                                                    | が <u>AWS は有料</u><br>用するリソース | は支払う必                        | 要があることを                               | 認識している                         | という前掛              | 是で進めて行               | 行きます。         |   |
| 次に、あなたはコマンドラインを使って AWS と通信するために、 <u>AWS CLI ユーティリティ</u><br>をインストールしています。 <u>aws2</u> を使うこともできますが、kube の config ファイルに aws2<br>の使用範囲を具体的に設定する必要があります。詳しくは、 <u>こちら</u> をご覧ください。                                                                                                    |                                                                                                    |                             |                              |                                       |                                |                    |                      |               |   |
| ま/<br>も~                                                                                                    | E、コマンド<br>インストール                                                                                                    | ラインを使って<br>しています。           | AWS Kube                     | ernetes と通信す                          | <sup>-</sup> る目的で、 <u>k</u>    | <u>ubectl 그</u> -  | <u>-ティリテ</u>         | Ĺ             |   |
| さ!<br>を(                                                                                                    | らに、Kuberr<br>使用する必要                                                                                                  | netes のマニフェ<br>があり、そのた      | :ストファィ<br>めには <u>kom</u>     | イルを変換するは<br>apose ユーティリ               | こは、docker-c<br><u>リティ</u> をインス | compose.y<br>ストールし | ml<br>なくてはい          | いけません。        |   |
| 最後<br>とし                                                                                                    | 後に、空の G<br>→て参照しま                                                                                                    | itHub レポジト!<br>す。 このリポジ     | Jを作成し、<br><sup>i</sup> トリでは、 | ホストにクロ <sup>.</sup><br>「.github/workf | ーンしました。<br>ˈlows/」、「k8         | ルートラ<br>3s/」、「te   | ディレクト!<br>erraform/」 | リは .<br>という 3 |   |

つのディレクトリを作成し、中身を埋めていきます。

すべての関連するコードは、コピー&ペーストを簡単にできるよう、<u>github-eks-samples-bi</u>というリポジトリ内に複製されています。

それでは続けましょう。

AWS EKS のプロビジョニング

EKS については、Amazon EKS を使ったシンプルな IRIS ベースのウェブアプリケーションをデプロイする と題した記事で既に紹介しています。 そのときに、クラスターを半自動的に作成しました。 つまり、クラスタをファイル内で定義し、<u>eksctl ユーティリティ</u> を手動でローカルマシンから起動した結果、クラスタが私たちの定義に従って作成されています。

eksctl は EKS クラスタを作成する目的で開発され、概念実証による導入には優れていますが、日々の使用には Terraform など、より広範な機能を提供するツールを採用する方が無難と言えます。 AWS EKS Introduction と題した非常に便利なリソースがあり、EKS クラスタの作成に必要な Terraform の設定が説明されています。 1、2 時間かけて読む価値は十分にあります。

Terraform はローカルで試すことができます。 そのためには、バイナリ (この記事の執筆時には Linux の最新バージョン 0.12.20 を使用しました) と Terraform を AWS にアクセスさせるに十分な権限を持つ IAM ユーザー「terraform」が必要です。 ディレクトリ「/terraform/」を作成し、 次の Terraform のコードを保管します。 \$ mkdir /terraform \$ cd /terraform

.tf ファイルは、複数作成できます (起動時にマージされます)。 <u>AWS EKS Introduction</u> に記載されているコードの例をコピー & ペーストし、以下のようなコードを実行します。 \$ export AWS<u>P</u>ROFILE=terraform \$ export AWS<u>R</u>EGION=eu-west-1 \$ terraform init \$ terraform plan -out eks.plan

何らかのエラーが発生する可能性があります。 その場合は、デバッグモードを試してください。終わったら忘れずにオフにしてください。 \$ export TFLOG=debug \$ terraform plan -out eks.plan

\$ unset TFLOG

この体験はお役に立つと思います。また、EKS クラスタも起動できるでしょう(「terraform apply」を使ってください)。 AWS コンソールでお試しください。

飽きてしまったらクリーンアップしましょう。 \$ terraform destroy

そして、次のレベルに移動し、<u>Terraform EKS モジュール</u>の使用を開始します。これは、同じ <u>EKS Introduction</u> がベースになっているためでもあります。 その使い方は、<u>「examples/」ディレクトリ</u>で確認してください。 そこには、<u>他の例</u>も用意してあります。

例はある程度簡素化してあります。 こちらが、VPC の作成モジュールと EKS の作成モジュールが呼び出されるメインファイルです。 \$ cat /terraform/main.tf terraform { required<u>v</u>ersion = ">= 0.12.0"

```
backend "s3" {
 bucket = "eks-github-actions-terraform"
 key = "terraform-dev.tfstate"
 region = "eu-west-1"
 dynamodbtable = "eks-github-actions-terraform-lock"
 }
}
provider "kubernetes" {
 host = data.awsekscluster.cluster.endpoint
 clustercacertificate = base64decode(data.awsekscluster.cluster.certificateauthority.0.data)
 token = data.awseksclusterauth.cluster.token
 loadconfigfile = false
 version = "1.10.0"
}
locals {
 vpcname = "dev-vpc"
 vpccidr = "10.42.0.0/16"
 privatesubnets = ["10.42.1.0/24", "10.42.2.0/24"]
 publicsubnets = ["10.42.11.0/24", "10.42.12.0/24"]
 clustername = "dev-cluster"
 clusterversion = "1.14"
 workergroupname = "worker-group-1"
 instancetype = "t2.medium"
 asgdesiredcapacity = 1
}
data "awsekscluster" "cluster" {
 name = module.eks.clusterid
}
data "awseksclusterauth" "cluster" {
 name = module.eks.clusterid
}
data "awsavailabilityzones" "available" {
}
module "vpc" {
 source = "git::https://github.com/terraform-aws-modules/terraform-aws-vpc?ref=master"
 name = local.vpcname
 cidr = local.vpccidr
 azs = data.awsavailabilityzones.available.names
 privatesubnets = local.privatesubnets
 publicsubnets = local.publicsubnets
 enablenatgateway = true
 singlenatgateway = true
 enablednshostnames = true
 tags = {
 "kubernetes.io/cluster/${local.clustername}" = "shared"
 }
 publicsubnettags = {
 "kubernetes.io/cluster/${local.clustername}" = "shared"
 "kubernetes.io/role/elb" = "1"
 }
```

```
privatesubnettags = {
 "kubernetes.io/cluster/${local.clustername}" = "shared"
 "kubernetes.io/role/internal-elb" = "1"
}
}
module "eks" {
 source = "git::https://github.com/terraform-aws-modules/terraform-aws-eks?ref=master"
 clustername = local.clustername
 clusterversion = local.clusterversion
 vpcid = module.vpc.vpcid
 subnets = module.vpc.privatesubnets
 writekubeconfig = false
 workergroups = [
 {
 name = local.workergroupname
 instancetype = local.instancetype
 asgdesiredcapacity = local.asgdesiredcapacity
 }
 ]
 mapaccounts = var.mapaccounts
 maproles = var.maproles
 mapusers = var.mapusers
}
それでは、main.tfの「terraform」ブロックをもう少し細かく見てみましょう。
 terraform {
 requiredversion = ">= 0.12.0"
 backend "s3" {
 bucket = "eks-github-actions-terraform"
 key = "terraform-dev.tfstate"
 region = "eu-west-1"
 dynamodbtable = "eks-github-actions-terraform-lock"
 }
}
ここでは、Terraform 0.12 以上のバージョン (以前のバージョンに比べると<u>多くの変更が加えられています</u>)
の構文に従うこと、また Terraform はその状態をローカルにではなく、むしろリモートの S3
バケットに保管することを指定しています。
Terraform のコードを色々な人が色々な場所から更新できると便利ですが、ユーザーの状態をロックできなければ
いけないということになるので、dynamodb テーブルを使ってロックを追加しました。 ロックの詳細は、State
Locking のページをご覧ください。
バケットには AWS 全体で一意の名前が使われている必要があるので「eks-github-actions-
terraform」という名前は使えません。 独自の名前を考えて、既に使用されていないことを確認してください
(すると NoSuchBucket エラーが発生します):
 $ aws s3 ls s3://my-bucket
An error occurred (AllAccessDisabled) when calling the ListObjectsV2 operation: All access to this object has been
disabled
$ aws s3 ls s3://my-bucket-with-name-that-impossible-to-remember
An error occurred (NoSuchBucket) when calling the ListObjectsV2 operation: The specified bucket does not exist
名前を考えたら、バケットを作成し (ここでは IAM ユーザー「terraform」を使います。
管理者権限を持っているのでバケットを作成できます)、そのバージョン管理を有効にします
(こうすることで、構成エラーが出ても落ち着いて対応できます)。
```

\$ aws s3 mb s3://eks-github-actions-terraform --region eu-west-1 makebucket: eks-github-actions-terraform \$ aws s3api put-bucket-versioning --bucket eks-github-actions-terraform --versioning-configuration Status=Enabled \$ aws s3api get-bucket-versioning --bucket eks-github-actions-terraform "Status": "Enabled" } DynamoDB では、一意性は必要ありませんが、最初にテーブルを作成する必要があります。 \$ aws dynamodb create-table / --region eu-west-1 / --table-name eks-github-actions-terraform-lock / --attribute-definitions AttributeName=LockID,AttributeType=S / --key-schema AttributeName=LockID,KeyType=HASH / --provisioned-throughput ReadCapacityUnits=5,WriteCapacityUnits=5 Terraform に障害が発生した場合は、ロックを AWS コンソールから手動で解除する必要があるかもしれません。 その場合は慎重に対応してください。 main.tf 内にある eks/vpc モジュールのブロックについてですが、GitHub で使用可能なモジュールを参照する方法はいたってシンプルです。 git::https://github.com/terraform-aws-modules/terraform-aws-vpc?ref=master それでは、他の 2 つの Terraform ファイル (variables.tf と outputs.tf) を見てみましょう。 1 つ目のファイルには Terraform の変数が置かれます。 \$ cat /terraform/variables.tf variable "region" { default = "eu-west-1" } variable "mapaccounts" { description = "aws-auth configmap に追加する他の AWS アカウント番号。 フォーマットの例は、examples/basic/variables.tf を参照してください。" type = list(string)default = [] } variable "maproles" { description = "aws-auth configmap に追加する他の IAM ロール。" type = list(object({ rolearn = string username = string groups = list(string)})) default = [] } variable "mapusers" { description = "aws-auth configmap に追加する他の IAM ユーザー。" type = list(object({ userarn = string username = string groups = list(string)})) default = [ { userarn = "arn:aws:iam::01234567890:user/my-user" username = "my-user" groups = ["system:masters"]

}

] }

ここで一番大事なのは mapusers 変数に IAM ユーザー "my-user "を追加するということですが、01234567890 の代わりに自分のアカウント ID を使ってください。 これで何が起こるのか? ローカルの kubectl クライアントを通じて EKS と通信する場合は、EKS から Kubernetes API サーバーにリクエストが送られます。そして、各リクエストは認証プロセスと承認プロセスを通り、Kubernetes はリクエストの送信者とそのユーザーの権限を理解できるようになります。 そして、Kubernetes の EKS バージョンは、AWS の IAM にユーザー認証のサポートを求めます。 リクエストを送信したユーザーが AWS IAM (ここではユーザーの ARN をポイントしました) に載っている場合、リクエストは承認ステージに移動し、EKS が私たちの設定に従って直接処理します。 ここでは、IAM ユーザー "my-user"は信頼できる人であ <u>aroup</u> <u>"system: master</u>,"ことを示しています。 最後に、Terraform がジョブを完了した後に出力する内容を outputs.ff が説明します。 \$ cat /terraform/outputs.tf output "clusterendpoint" { description = "EKS コントロールプレーンのエンドポイント" value = module.eks.clusterendpoint } output "clustersecuritygroupid" { description = "クラスターのコントロールプレーンに関連付けられたセキュリティグループの ID。" value = module.eks.clustersecuritygroupid } output "configmapawsauth" { description = "この EKS クラスターに対して承認する Kubernetes 構成。" value = module.eks.configmapawsauth } これで Terraform の部分に関する説明は終了です。 これらのファイルを起動する方法はもう少し後で説明します。 Kubernetes のマニフェスト ここまでは、アプリケーションをどこで起動するのかについて説明しましたが、 今度は、何を実行するのか、を見て行きます。 docker-compose.yml (サービス名を変更し、kompose が使用するラベルをいくつか追加しました) が、 /k8s/ ディレクトリにあることを覚えているでしょうか。 \$ cat /k8s/docker-compose.yml version: "3.7" services: samples-bi: containername: samples-bi image: intersystemsdc/iris-community:2019.4.0.383.0-zpm ports: - 52773:52773 labels: kompose.service.type: loadbalancer kompose.image-pull-policy: IfNotPresent

kompose を実行して、下に強調表示されている箇所を追加します。 アノテーションは削除します (分かりやすくするためです)。 \$ kompose convert -f docker-compose.yml --replicas=1 \$ cat /k8s/samples-bi-deployment.yaml apiVersion: extensions/v1beta1 kind: Deployment metadata: labels: io.kompose.service: samples-bi name: samples-bi spec: replicas: 1 strategy: type: Recreate template: metadata: labels: io.kompose.service: samples-bi spec: containers: - image: intersystemsdc/iris-community:2019.4.0.383.0-zpm imagePullPolicy: IfNotPresent name: samples-bi ports: - containerPort: 52773 resources: {} lifecycle: postStart: exec: command: - /bin/bash - -C - | echo -e "write /hhalt" > test until iris session iris < test; do sleep 1; done echo -e "zpm /ninstall samples-bi /nquit /nhalt" > samplesbiinstall iris session iris < samplesbiinstall rm test samplesbiinstall restartPolicy: Always Recreate を使ったアップデート戦略を使用しますが、これはポッドが一旦削除されてから再度作成されることを 意味します。 今回はデモなので、これでも大丈夫です。また、使用するリソースも少なくて済みます。 さらに、ポッドが起動すると同時にトリガーする postStart フックも追加しました。 IRIS が起動するのを待ち、デフォルトの zpm-repository から samples-bi をインストールします。 ここで、Kubernetes サービスを追加します (ここでもアノテーションは使いません)。 \$ cat /k8s/samples-bi-service.vaml apiVersion: v1 kind: Service metadata: labels: io.kompose.service: samples-bi name: samples-bi spec: ports: - name: "52773" port: 52773 targetPort: 52773 selector: io.kompose.service: samples-bi type: LoadBalancer

そうです、今回は「デフォルト」のネームスペースでデプロイします。デモですからね。

*何をどこ*で実行するかが分かったところで、 最後は、*どのように*実行するか、を見ます。

GitHub Actions **のワークフロー** 

uses: hashicorp/terraform-github-actions@master

すべてを一から作るのではなく、GitHub Actions を使って GKE に InterSystems IRIS Solution をデプロイする に記載されているワークフローに似たものを作成します。 今回は、コンテナを構築する必要はありません。 GKE 特有の箇所は EKS 特有の箇所に置き換えられます。 太文字の箇所は、コミットメッセージを受けて条件付きステップで使用することに関する記述です。 \$ cat /.github/workflows/workflow.yaml name: EKS クラスタをプロビジョンし、そこに Samples BI をデプロイする on: push: branches: - master #環境変数。 # \${{ secrets }} は GitHub -> Settings -> Secrets より取得されます # \${{ github.sha }} はコミットハッシュです env: AWSACCESSKEYID: \${{ secrets.AWSACCESSKEYID }} AWSSECRETACCESSKEY: \${{ secrets.AWSSECRETACCESSKEY }} AWSREGION: \${{ secrets.AWSREGION }} CLUSTERNAME: dev-cluster **DEPLOYMENTNAME:** samples-bi jobs: eks-provisioner: # Inspired by: ## https://www.terraform.io/docs/github-actions/getting-started.html ## https://github.com/hashicorp/terraform-github-actions name: EKS クラスタをプロビジョンする runs-on: ubuntu-18.04 steps: - name: Checkout uses: actions/checkout@v2 - name: Get commit message run: | echo ::set-env name=commitmsg::\$(git log --format=%B -n 1 \${{ github.event.after }}) - name: Show commit message run: echo \$commitmsg - name: Terraform init uses: hashicorp/terraform-github-actions@master with: tfactionsversion: 0.12.20 tfactionssubcommand: 'init' tfactionsworkingdir: 'terraform' - name: Terraform validate uses: hashicorp/terraform-github-actions@master with: tfactionsversion: 0.12.20 tfactionssubcommand: 'validate' tfactionsworkingdir: 'terraform' - name: Terraform plan if: "!contains(env.commitmsg, '[destroy eks]')"

with: tf<u>a</u>ctions<u>v</u>ersion: 0.12.20 tf<u>a</u>ctions<u>s</u>ubcommand: 'plan' tf<u>a</u>ctions<u>w</u>orkin<u>gd</u>ir: 'terraform'

- name: Terraform plan for destroy if: "contains(env.commit<u>m</u>sg, '[destroy eks]')" uses: hashicorp/<u>terraform-github-actions@master</u> with: tf<u>a</u>ctions<u>v</u>ersion: 0.12.20 tf<u>a</u>ctions<u>s</u>ubcommand: 'plan' args: '-destroy -out=./destroy-plan' tf<u>a</u>ctions<u>w</u>orking<u>d</u>ir: 'terraform'

- name: Terraform apply if: "!contains(env.commit<u>m</u>sg, '[destroy eks]')" uses: hashicorp/<u>terraform-github-actions@master</u> with: tf<u>a</u>ctions<u>v</u>ersion: 0.12.20 tf<u>a</u>ctions<u>s</u>ubcommand: 'apply' tfactionsworkingdir: 'terraform'

name: Terraform apply for destroy
if: "contains(env.commitmsg, '[destroy eks]')"
uses: hashicorp/terraform-github-actions@master
with:
tfactionsversion: 0.12.20
tfactionssubcommand: 'apply'
args: './destroy-plan'
tfactionsworkingdir: 'terraform'

kubernetes-deploy: name: Deploy Kubernetes manifests to EKS needs: - eks-provisioner runs-on: ubuntu-18.04 steps: - name: Checkout uses: actions/checkout@v2

name: Get commit message
 run: |
 echo ::set-env name=commitmsg::\$(git log --format=%B -n 1 \${{ github.event.after }})

- name: Show commit message run: echo \$commitmsg

- name: Configure AWS Credentials
if: "!contains(env.commitmsg, '[destroy eks]')"
uses: aws-actions/configure-aws-credentials@v1
with:
aws-access-key-id: \${{ secrets.AWSACCESSKEYID }}
aws-secret-access-key: \${{ secrets.AWSSECRETACCESSKEY }}
aws-region: \${{ secrets.AWSREGION }}

name: Apply Kubernetes manifests
 if: "!contains(env.commit<u>m</u>sg, '[destroy eks]')"
 working-directory: ./k8s/
 run: |

aws eks update-kubeconfig --name \${CLUSTERNAME} kubectl apply -f samples-bi-service.yaml kubectl apply -f samples-bi-deployment.yaml kubectl rollout status deployment/\${DEPLOYMENTNAME}

もちろん、 " terraform "ユーザーの認証情報を設定 (⊱aws/credentials ファイルから取得) し、Github がそのシークレットを使用することを許可する必要があります。

ワークフローの強調表示されている箇所に注目してください。これらは、"[destroy eks]" というフレーズを持つコミットメッセージをプッシュし、EKS クラスターを破壊することを可能にします。 私たちはそのようなコミットメッセージを持つ"kubernetes apply"は実行しません。 パイプラインを実行します。でも最初に .gitignore ファイルを作成します。 \$ cat /.gitignore .DS<u>S</u>tore terraform/.terraform/ terraform/\*.plan terraform/\*.json \$ cd \$ git add .github/ k8s/ terraform/ .gitignore \$ git commit -m "GitHub on EKS" \$ git push

GitHub のリポジトリページにある「Actions」タブでデプロイプロセスをモニタリングします。 正常に完了するのを待ってください。

ワークフローを最初に実行するときは、"Terraform apply"のステップにおよそ 15 分かかります (クラスターの作成にかかる時間とほぼ同じ時間です)。次に起動するとき (クラスターを削除していなければ) は、ワークフローの実行速度が大幅にアップします。 こちらをチェックしてください。 \$ cd \$ git commit -m "Trigger" --allow-empty \$ git push

もちろん、作成したワークフローを確認しておくとよいでしょう。 今回は、IAM "my-user" の認証情報をご自分のノートパソコンでお使いください。 \$ export AWSPROFILE=my-user \$ export AWSPEGION=eu-west-1 \$ aws sts get-caller-identity \$ aws eks update-kubeconfig --region=eu-west-1 --name=dev-cluster --alias=dev-cluster \$ kubectl config current-context dev-cluster \$ kubectl get nodes NAME STATUS ROLES AGE VERSION ip-10-42-1-125.eu-west-1.compute.internal Ready 6m20s v1.14.8-eks-b8860f

\$ kubectl get po NAME READY STATUS RESTARTS AGE samples-bi-756dddffdb-zd9nw 1/1 Running 0 6m16s

\$ kubectl get svc NAME TYPE CLUSTER-IP EXTERNAL-IP PORT(S) AGE kubernetes ClusterIP 172.20.0.1 443/TCP 11m samples-bi LoadBalancer 172.20.33.235 a2c6f6733557511eab3c302618b2fae2-622862917.euwest-1.elb.amazonaws.com 52773:31047/TCP 6m33s

<u>http://a2c6f6733557511eab3c302618b2fae2-622862917.eu-</u> west-1.elb.amazonaws.com:52773/csp/user/DeepSee.UserPortal.Home.zen?\$NAMESPACE=USER (リンクを自分の External-IP と入れ替えてください) に移動し、 " <u>s</u>ystem "、 " SYS " と順に入力して、デフォルトのパスワードを変更します。 たくさんの BI ダッシュボードが表示されるはずです。

細かく確認するには、それぞれの矢印をクリックします。

samples-bi ポッドを再起動したら、すべての変更内容が消去されるので覚えておきましょう。 これはデモなので、意図的にそうなるようにしています。 永続化する必要がある方のために、例を1つ <u>github-</u> <u>gke-zpm-registry/k8s/statefulset.tpl</u> リポジトリに作成しておきました。

作業が終わったら、作成したものをすべて削除してください。 \$ git commit -m "Mr Proper [destroy eks]" --allow-empty \$ git push

## まとめ

この記事では、eksctl ユーティリティの代わりに Terraform を使って EKS クラスターを作成しました。 これで、AWS インフラストラクチャのすべてを「体系化」することに一歩近づけたと思います。 Github Actions と Terraform で git push 使い簡単にデモアプリケーションをデプロイする方法をデモンストレーションしました。 また、ツールボックスに kompose とポッドの postStart フックも追加しました。

今回は、TLS の有効化については触れていません。 それは、また近いうちに取り上げたいと思います。

<u>#AWS</u> <u>#DevOps</u> <u>#Docker</u> <u>#Kubernetes</u> <u>#クラウド</u> <u>#コンテナ化</u> <u>#InterSystems IRIS</u> <u>#Open Exchange</u> <u>InterSystems Open Exchangeで関連アプリケーションを確認してください</u>

V-ZURL:<u>https://jp.community.intersystems.com/post/github-actions-%E3%82%92%E4%BD%BF%E3%81%A8-3%E3%81%A6-eks-%E3%81%AB-intersystems-iris-</u>

solution-%E3%82%92%E3%83%87%E3%83%97%E3%83%AD%E3%82%A4%E3%81%99%E3%82%8B